# Pas-à-Pas de première connexion et de cotisation

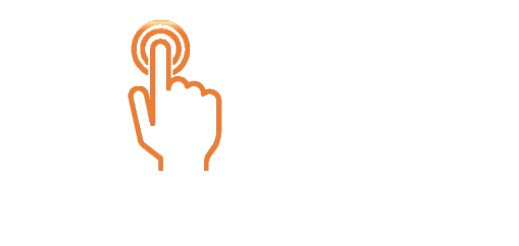

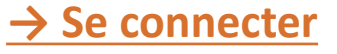

→ Cotiser

NB : il est normal que certains menus soient déjà accessibles hors connexion. Il est en revanche obligatoire d'être connecté pour visualiser vos données, l'annuaire des membres, consulter nos ressources et s'inscrire à nos événements.

### Pour se connecter

- 1. Cliquer sur le bouton JE ME CONNECTE depuis l'e-mail qui vous a été envoyé.
- Saisissez votre nouveau mot de passe pour vous connecter à l'espace membre\_\_\_\_\_\_ *il doit faire au moins 12 caractères*
- 3. Confirmer votre mot de passe (et mémorisez-le ! )
- 4. Cliquer sur mettre à jour –

|              | Entrepreneurs |
|--------------|---------------|
| $\mathbf{S}$ | et Dirigeants |
|              | Chrétiens     |

ACCUEIL ACTUALITÉS RESSOURCES ANNUAIRE LE MOUVEMENT MES DEMANDES

|   | , | Accueil > Mot de passe              |                                                                        |
|---|---|-------------------------------------|------------------------------------------------------------------------|
|   |   | <b>A</b> La demande a été vérifiée. | Un nouveau mot de passe doit être saisi pour se connecter sur le site. |
| r |   |                                     | Le mot de passe doit contenir 12 caractères minimum.                   |
|   |   | Mot de passe*                       |                                                                        |
|   |   | Confirmation du mot de passe*       |                                                                        |
|   |   |                                     | Mettre à jour                                                          |

### Pour se connecter

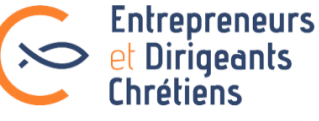

ACCUEIL ACTUALITÉS RESSOURCES ANNUAIRE LE MOUVEMENT MES DEMANDES

MON ESPACE

Une fois votre nouveau mot de passe enregistré, vous êtes redirigé sur cette page de connexion.

- 1. Votre identifiant (indiqué dans le mail) est déjà prérempli.
- 2. Entrez de nouveau votre mot de passe
- 3. Cochez la case « Rester connecté(e) »
- 4. Cliquer sur Connexion -

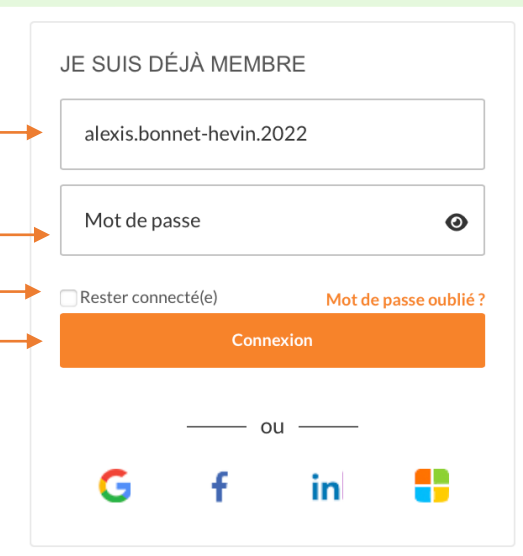

Le mot de passe a bien été modifié, la connexion est maintenant possible avec ce nouveau code.

| JE SOUHAITE REJOINDRE LES EDC        |   |
|--------------------------------------|---|
| Nom *                                |   |
| Votre nom de naissance le cas échéan | t |
| Prénom *                             |   |
| Suivant                              |   |

#### Pour régler sa cotisation 🖌 f in 🖸 💐 | SITE DESED Entrepreneurs >>> et Dirigeants ACCUEIL ACTUALITÉS RESSOURCES ANNUAIRE LE MOUVEMEN Chrétiens Une fois connecté, vous arrivez sur la page de votre profil. Si votre cotisation est à jour (c'est le cas pour PARIS France les membres ayant opté pour le prélèvement), Équipe - Verneuil-sur-Seine Équipe - Paris - Notre Dame du Trav Président d'équip vous visualiserez la page de droite. embre du groupe Secteur - Paris Ri Membre du groupe Secteur embre du groupe Région - Paris Aembre du groupe Région - Ile de France ( Le bloc 🚯 indique que votre cotisation est présidente Nationale depuis mars 2022 Vice-présidente Nationale depuis mars 2022 Chargée de la transformation digitale, de la vie du ée des jeunes, de l'écologie intégrale, et de l'inte ement, des formations et de l'œcuménism réglée. Vous allez pouvoir naviguer sur A 🛛 🖬 🖾 🗘 FI 💟 in 🎯 🗘 V . - E l'ensemble du site et mettre à jour vos données Vous avez souscrit au prélèvement pour votre cotisati en cliquant sur : Recherche annuaire MON ESPACE aison 22-23 : bienvenue dans votre nouvel espac 'UN MONDE À L'AUTRI AGIR EN ESPERA lous espérons que vous mes nassé un bel été. La saison atlons a démarré. Si vous voyez ce mi Q votre cotisation est à jour. Merci !! No Accéder à l'annuaire Accéder à l'annuair Saison 22-23 · bienvenue dans votre nouvel es )'UN MONDE À L'AUTRE Autour de moi AGIR EN ESPÉRAN Si votre cotisation est à régler, vous verrez la INFORMATIONS PROFESSIONNELLES page de gauche. Un rectangle orangé s'affiche. INFORMATIONS PROFESSIONNELLES Cliquez sur le bouton : SOCIAL Payer ma cotisation Date de naissance : 09/06/19 HOBBIES SOCIAL Chant Chorale Date de naissance : 21/10/198 HOBBIE COMPÉTENCES COMPÉTENCES Ecologie Intégrale Ajouter MES GROUPE MES GROUPES

### Pour régler sa cotisation

#### Payer ma cotisation

La page ci-contre s'affiche. Trois options s'offrent alors à vous :

#### 1- Cotiser via votre entreprise :

Après avoir cliqué sur

Cliquez sur COTISATION ENTREPRISE puis complétez le formulaire de paiement. Le montant sera de 780 €. Attention le paiement doit se faire au nom de votre entreprise.

#### 2- Cotiser à titre personnel

Cliquez sur COTISATION PERSONNELLE puis complétez le formulaire de paiement. Les montants proposés sont de 480€ ou 240€ si vous avez moins de 35 ans ou êtes conjoint d'un dirigeant déjà cotisant. Vous pouvez opter pour l'un ou l'autre selon vos moyens.

NB : en optant pour le tarif le plus élevé, vous contribuez à aider les membres en difficulté financière.

En optant pour le paiement par prélèvement, vous contribuez à simplifier la gestion des cotisations.

#### **3- Faire une demande de tarif spécial** en communiquant votre avis d'imposition.

| Mon profil         Informations personnelles         Coordonnées personnelles         Coordonnées personnelles         Coordonnées personnelles         Coordonnées personnelles         Compétences         Importer depuis Linkedin         Messagerie interne         Mon Historique et mes justificatifs         Faire un don à la fondation         Paramètres         Paramètres de confidentialité du profil         Changer le mot de passe         Informations sur vos données         Dans ce         cotisation                                                                                                    | Tar<br>on est une marque de votre e<br>ore en difficultés. C'est pourque<br>s cotisations le mouvement p<br>iser des temps forts pour viv<br>ibuer au développement régi<br>iser le rayonnement du mouv<br>ésion annuelle comprend :<br>tribution de chacun à la vie de<br>droit à un reçu fiscal qui vou<br>diatement si vous réglez votr<br>s à l'ensemble de nos support<br>éseaux sociaux, application n<br>votre cotisation, vous souten<br>este de solidarité envers les e<br>silidarité".                                  | ifs de cotisatio<br>ngagement. Le montant de la cotisati<br>uoi des tarifs réduits peuvent être de<br>peut :<br>enus de qualité aux membres<br>re la fraternité<br>onal<br>ement à l'extérieur pour porter son n<br>u mouvement (projets, développeme<br>s est adressé en début d'année si vou<br>e cotisation en une seule fois.<br>s de communication (livrets EDC, fict<br>nobile). Cette part de 60€ annuel ne<br>ez l'ensemble de nos conseillers spiri<br>ntrepreneurs et dirigeants en très gr  | Ins EDC<br>In aux EDC ne doit pas être un frein à l'adhésion<br>Imandés pour tenir compte de chaque situation.<br>Inessage<br>Int, locaux, salariés à votre service). Cette part<br>Is réglez votre cotisation par mois, ou<br>hes repères, revue Dirigeants Chrétiens, sites<br>e donne pas lieu à un reçu fiscal.<br>tuels dont l'entrée aux EDC est gratuïte et vous<br>anad difficulté, qui bénéficient momentanément |
|----------------------------------------------------------------------------------------------------|----------------------------------------------------------------------------------------------------|----------------------------------------------------------------------------------------------------|----------------------------------------------------------------------------------------------------|
| Mon profil         Informations         Informations personnelles         Coordonnées personnelles         Coordonnées professionnelles         Coordonnées professionnelles         Compétences         Importer depuis Linkedin         Messagerie interne         Mon Historique et mes justificatifs         Faire un don à la fondation         Paramètres         Paramètres         Paramètres         Paramètres         Paramètres         Paramètres         Paramètres         Paramètres         Dans ce         cotisation sur vos données         personnelles                                                                                                    | Tar<br>on est une marque de votre e<br>re en difficultés. C'est pourque<br>s cotisations le mouvement (<br>hagagner et apporter des cont<br>isier des temps forts pour viv<br>ibuer au développement régi<br>ser le rayonnement du mouv<br>siston annuelle comprend :<br>tribution de chacun à la vie de<br>droit à un reçu fiscal qui vou<br>diatement si vous réglez votri<br>s à l'ensemble de nos support<br>éseaux sociaux, application n<br>votre cotisation, vous souten<br>este de solidarité envers les e<br>plidarité'. | ifs de cotisation<br>ngagement. Le montant de la cotisati<br>uoi des tarifs réduits peuvent être de<br>peut :<br>enus de qualité aux membres<br>re la fraternité<br>onal<br>ement à l'extérieur pour porter son n<br>u mouvement (projets, développeme<br>s est adressé en début d'année si vou<br>e cotisation en une seule fois.<br>s de communication (livrets EDC, fict<br>nobile). Cette part de 60e annuel m<br>ez l'ensemble de nos conseillers spiri<br>ntrepreneurs et dirigeants en très gr  | In aux EDC ne doit pas être un frein à l'adhésion<br>mandés pour tenir compte de chaque situation.<br>nessage<br>ent, locaux, salariés à votre service). Cette part<br>is réglez votre cotisation par mois, ou<br>hes repères, revue Dirigeants Chrétiens, sites<br>e donne pas lieu à un reçu fiscal.<br>tuels dont l'entrée aux EDC est gratuite et vous<br>rande difficulté, qui bénéficient momentanément             |
| Informations       Informations         Informations personnelles       La cotisation d'un membre d'un membre | I di<br>on est une marque de votre e<br>ore en difficultés. C'est pourque<br>s cotisations le mouvement (<br>npagner et apporter des cont<br>liser des temps forts pour viv<br>ibuer au développement régi<br>ser le rayonnement du mouv<br>ésion annuelle comprend :<br>utribution de chacun à la vie d<br>d'oroit à un reçu fiscal qui vou<br>diatement si vous réglez votr<br>éseaux sociaux, application n<br>votre cotisation, vous souten<br>este de solidarité envers les e<br>plidarité'.                                 | Ins de Collisation<br>ngagement. Le montant de la cotisati<br>uoi des tarifs réduits peuvent être de<br>peut :<br>enus de qualité aux membres<br>re la fraternité<br>onal<br>ement à l'extérieur pour porter son n<br>u mouvement (projets, développeme<br>s est adressé en début d'année si vou<br>e cotisation en une seule fois.<br>s de communication (livrets EDC, fict<br>noblie), Cette part de 60€ annuel m<br>ez l'ensemble de nos conseillers spiri<br>ntrepreneurs et dirigeants en très gr | ion aux EDC ne doit pas être un frein à l'adhésion<br>mandés pour tenir compte de chaque situation.<br>nessage<br>ent, locaux, salariés à votre service). Cette part<br>is réglez votre cotisation par mois, ou<br>hes repères, revue Dirigeants Chrétiens, sites<br>e donne pas lieu à un reçu fiscal.<br>tuels dont l'entrée aux EDC est gratuite et vous<br>rande difficulté, qui bénéficient momentanément            |
| Mon Historique et mes justificatifs du tarif "So<br>Faire un don à la fondation Cotissa<br>Paramètres Paramètres econfidentialité du profil<br>Changer le mot de passe entrepril<br>Informations sur vos données<br>personnelles Dans ce<br>cotisatia                                                                                                    | olidarité".                                                                                                    |                                                                                                    |                                                                                                    |
| Paramètres courriel et abonnements<br>Paramètres de confidentialité du profil<br>Changer le mot de passe<br>Informations sur vos données<br>personnelles<br>Dans ce<br>cotisatio<br>(lincluan<br>publicat                                                                                                    | tion au titre de<br>ntreprise                                                                                                    | Cotisation à titre<br>personnel                                                                                                    | Je demande un tarif<br>spécial                                                                                                    |
| cotisatic<br>(incluan)<br>publicat                                                                                                    | uvez faire le choix de<br>ux EDC via votre<br>se.<br>cas, le montant de la                                                                                                    | Vous pouvez faire le choix de<br>cotiser au EDC à titre personn<br>Dans ce cas le montant de la<br>cotisation est de <b>480 €</b> par an.                                                                                                    | Si vous êtes en difficultés<br>financières, vous pouvez<br>bénéficier du tarif réduit de 240€<br>par an, et recevoir un reçu fiscal<br>de 180 €.                                                                                                    |
| Un justi<br>nom de<br>qu'un re<br>seront a                                                                                                    | on est de <b>780 €</b> par an<br>t 60 € d'accès à toutes nos<br>ions).<br>Tractif de règlement au<br>votre entreprise ainsi<br>çu fiscal de 720 € vous<br>dressés.<br>TISATION ENTREPRISE                                                                                                    | Un justificatif de règlement air<br>qu'un reçu fiscal d'un montant<br>420 € vous seront adressés.<br>Déduction d'impôts faite, le<br>montant de la cotisation de 40<br>par mois vous reviendra au fin<br>17 € par mois.<br>COTISATION PERSONNELL                                                                                                    | si Si vous êtes exonéré d'impôts ou<br>non-résident fiscal en France, vous<br>pouvez demander à bénéficier du<br>tarif réduit à 240 € par an. Pas de<br>reçu fiscal dans ces situations.<br>al à Exceptionnellement, pour les<br>situations de très grande difficulté<br>financière, vous pouvez faire une<br>demande exceptionnelle de<br>tarif "Solidarité" de 60 €. Pas de<br>reçu fiscal.                             |
|                                                                                                    |                                                                                                    |                                                                                                    | Dans tous ces cas, il vous<br>sera demandé de fournir <u>votre</u><br><u>dernier avis d'imposition.</u>                                                                                                    |

🎔 🫉 in 🖸 🛛 🛛 site desiedo

ର୍ । 🧝 📖

### Pour obtenir un tarif spécial

Après avoir cliqué sur : FAIRE MA DEMANDE La page de demande de tarif spécial s'affiche. Remplissez le formulaire selon votre situation.

Le tarif proposé sera de 240 € si vous être nonrésident fiscal en France, exonéré d'impôts ou en difficulté financière. Votre demande sera prise en compte dès réception des précisions demandées. Validez le formulaire en cliquant sur Valider

Sélectionner le tarif spécial correspondant à votre situation, et régler votre cotisation.

Si vous faites face à des difficultés financières exceptionnelles, le montant proposé sera de 60€.~ Votre demande exceptionnelle nécessite un délai supplémentaire et une validation par le trésorier national.

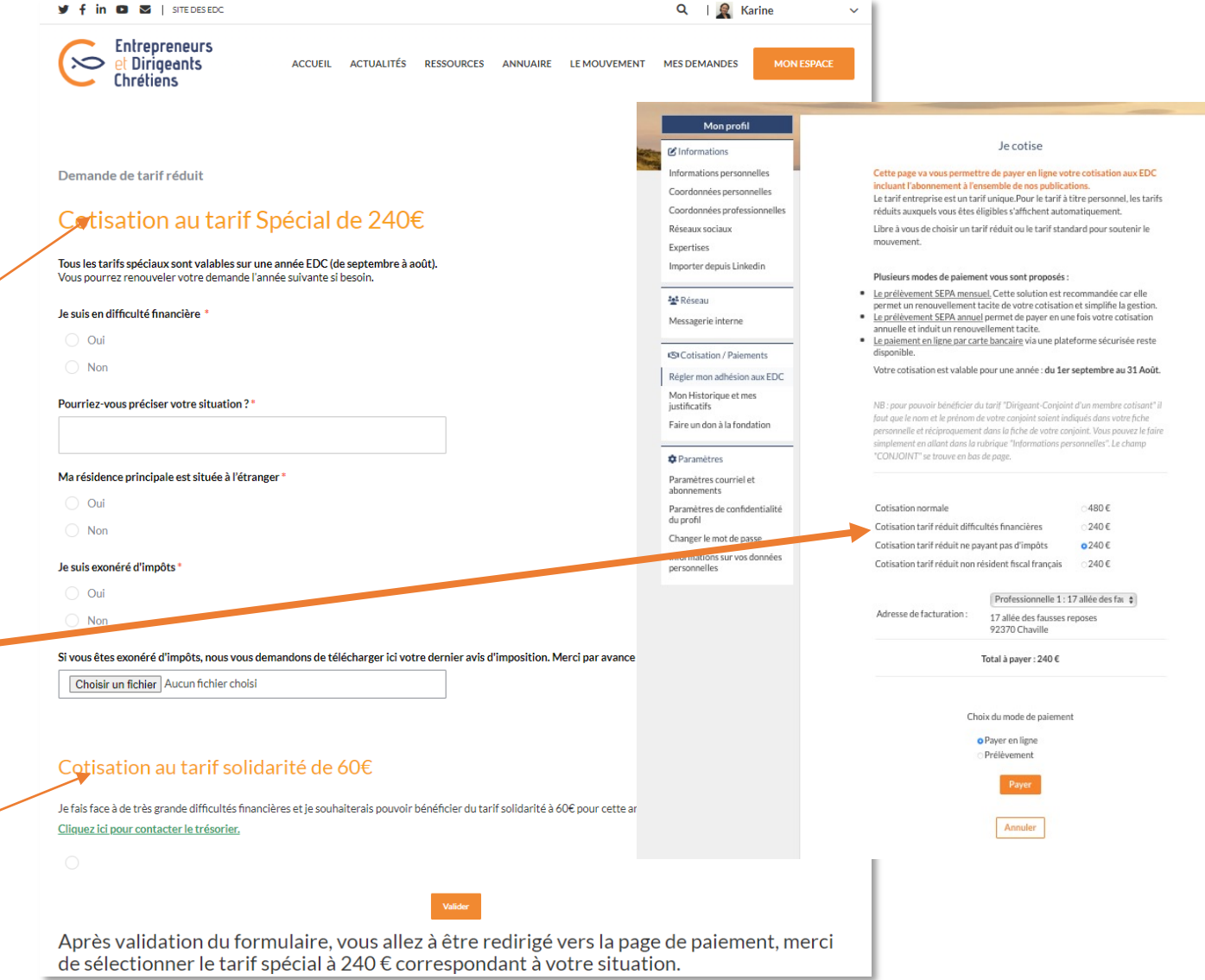

## Pour obtenir un tarif « Conjoint »

Votre conjoint est déjà membre cotisant et vous aimeriez bénéficier du tarif conjoint à 240 € au lieu de 480 € ?

Pour que ce tarif vous soit proposé, vous devez vérifier que votre conjoint est bien mentionné comme tel dans votre profil.

- Cliquez sur « Informations personnelles » dans le menu de gauche.
- Saisissez le nom de votre conjoint situé en bas duformulaire puis cliquez sur
- Retournez sur la page des Tarifs de cotisation en cliquant sur « Régler ma cotisation »
- Choisissez l'option

COTISATION PERSONNELLE

- Le tarif « Conjoint » vous sera alors proposé.
- Remplissez le formulaire en sélectionnant ce tarif et réglez votre cotisation au tarif « Conjoint ».

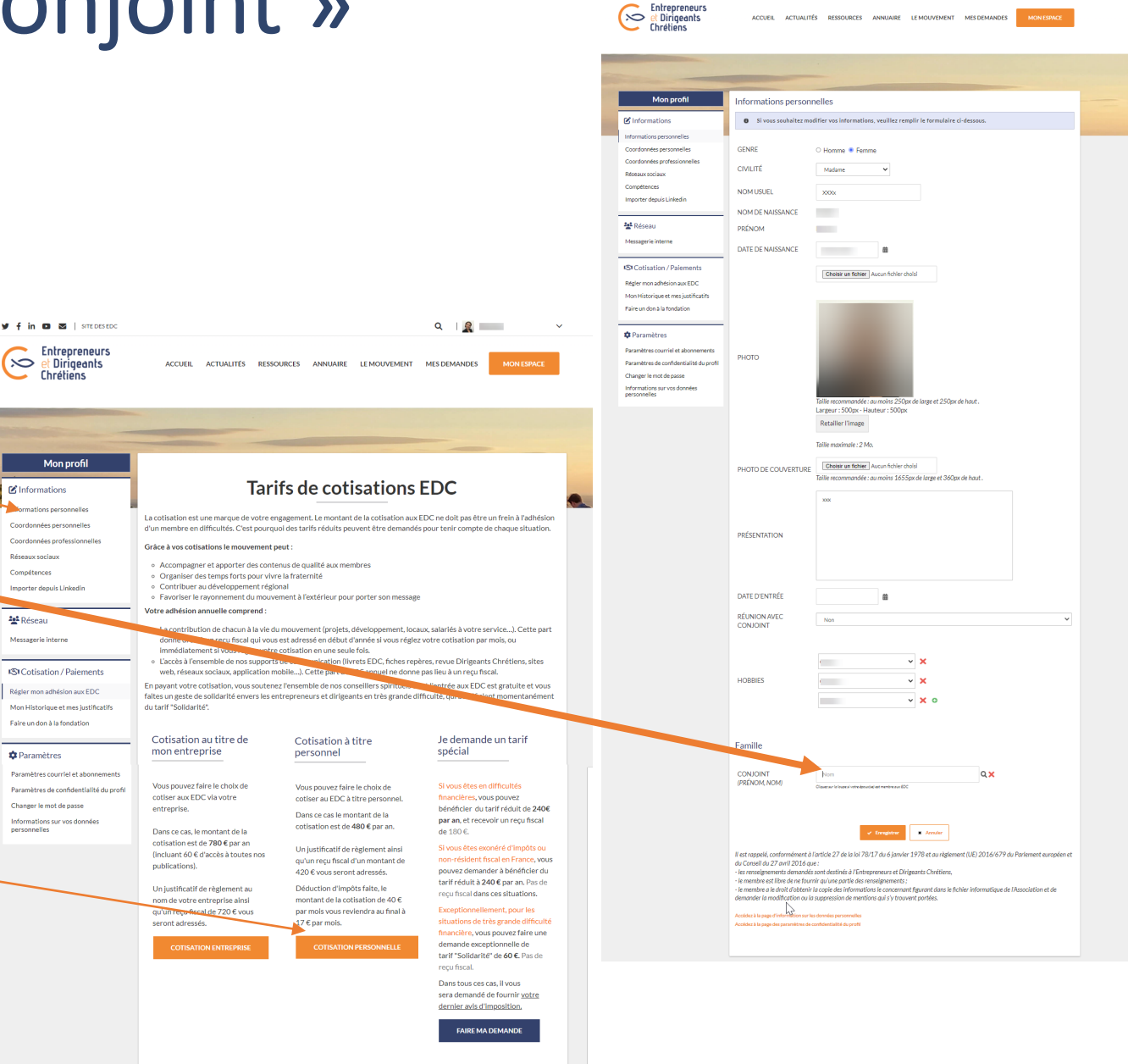

### Pour changer de tarif de cotisation

Vous avez opté pour le prélèvement mensuel ou annuel et votre tarif a donc été automatiquement reconduit. Or vous auriez aimé procéder à un changement de tarif pour la saison 2022-2023.

Par exemple:

- passer du tarif entreprise au tarif personnel, ou l'inverse,
- cotiser à un tarif réduit,
- demander un tarif spécial

### Faites-nous parvenir votre demande de changement avant le

**01/10/2022**. Pour ce faire :

- Cliquez sur le sous-menu « Je souhaite changer de tarif » qui se trouve dans la rubrique « MES DEMANDES »
- Remplissez le formulaire qui s'affiche et cliquez sur
- Si cette demande de changement intervient après le 01/10/2022, elle ne sera prise en compte que pour la saison suivante, soit au 1/09/2023.

| T IN C S I SHEDESEDC                                                                                                    | Q 🗾                                         |
|----------------------------------------------------------------------------------------------------|---------------------------------------------|
| Entrepreneurs<br>et Dirigeants<br>Chrétiens                                                                                                    | MES DEMANDES MON ESPAC                      |
| Accueil > Mes demandes > Je souhaite changer de tarif                                                                                                    | Je souhaite m'investir<br>dans le mouvement |
| le souhaite changer de tarif                                                                                                    | Je souhaite changer de<br>tarif             |
|                                                                                                    | Je déménage                                 |
| e choisis mon tarif souhaité                                                                                                    | Je prends ma retraite                       |
| es cotisations à un tarif-réduit seront disponibles sous réserve de respect des <u>conditions d'éligibilité:</u><br>our bénéficier du tarif-réduit 'Moins de 35 ans », il vous faut avoir mois de 35 ans Pour bénéficier du tarif 'Conjoint Dirigeant et cotisant » il faut que votre co                              | Je souhaite quitter le<br>mouvement         |
| es co <u>tisat</u> ions à un tarif spécial sont disponible après une demande et sous réserve de respect des <u>conditions d'éligibilité:</u><br>Sur bénéficier d'un tarif spécial, vous devez être soit exonéré d'impôts, soit non-résident fiscal français, soit en difficulté financière. Il vous sera demander vot | Contact                                     |
|                                                                                                    |                                             |
| Saisir une valeur 🔹                                                                                                    |                                             |
| Saisir une valeur                                                                                                    |                                             |
| Saisir une valeur <ul> <li>Indiquez votre nouvel IBAN si besoin</li> <li>FR76 XXXX XXXXX XXXXX XXXXX XXXXX XXXXXXXX</li></ul>                                                                                                    |                                             |
| Saisir une valeur       •         ndiquez votre nouvel IBAN si besoin         FR76 XXXX XXXX XXXX XXXX XXXX XXXX         ndiquez votre nouveau BIC si besoin                                                                                                    |                                             |

### Pour changer vos coordonnées bancaires

Vous avez opté pour un prélèvement mensuel ou annuel de votre cotisation et souhaiteriez modifier les coordonnées du compte à prélever :

| 🖌 🛉 in 🖸 🔤   SITE DES EDC                                                                       | Q                                               |
|-------------------------------------------------------------------------------------------------|-------------------------------------------------|
| Entrepreneurs<br>et Dirigeants<br>Chrétiens<br>Accueil actualités ressources annuaire le mouven | MENT MES DEMANDES MON ESPACE                    |
| Accueil > Mes demandes > Je souhaite changer de coordonnées bancaires                           | Je souhaite m'investir<br>dans le mouvement     |
| Je souhaite changer de coordonnées bancaires                                                    | Je souhaite changer de<br>tarif                 |
| le souhaite changer de coordonnées bancaires                                                    | Je souhaite changer de<br>coordonnées bancaires |
| indiquez votre nouvel IBAN                                                                      | Je déménage                                     |
| FR76 XXXX XXXXX XXXXX XXXXX XXXXX                                                               | Je souhaite quitter le                          |
| indiquez votre nouveau BIC                                                                      | Contact                                         |
| X0000CX0CX0C                                                                                    |                                                 |

- Dans la rubrique : « MES DEMANDES », Cliquez sur « Je souhaite changer mes coordonnées bancaires »
- Remplissez le formulaire et cliquez sur Valider
- Votre demande sera traitée sous 48H.
- Vos coordonnées apparaitront dans votre profil à la rubrique « Mon historique et mes justificatifs » se trouvant dans
   MON ESPACE

| Cotisation / Paiements              |
|-------------------------------------|
| Régler mon adhésion aux EDC         |
| Mon Historique et mes justificatifs |
| Faire un don à la fondation         |
|                                     |

 Vos nouvelles coordonnées seront utilisées pour le prélèvement du mois suivant celui de votre demande.

### MERCI !!

L'espace membre est votre espace. C'est grâce à vos retours qu'il deviendra un outil de plus en plus performant pour les usages de notre communauté. Nous le ferons évoluer régulièrement ensemble.

N'hésitez pas à nous faire part de vos retours, demandes, questions, suggestions, bugs ou besoins d'accompagnement, nous reviendrons vers vous aussi rapidement que possible.

Pour nous contacter : Contact

**L'équipe Espace Membre** Cécile, Alexis, Karine